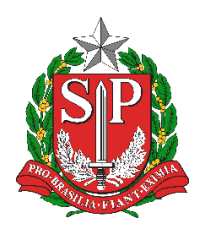

**Diretoria de Ensino Região de Mogi das Cruzes** Centro de Informações Educacionais e Gestão da Rede Escolar Núcleo de Informações Educacionais e Tecnologia

## PROCEDIMENTO PARA DESABILITAR A HIBERNAÇÃO NO WINDOWS 10

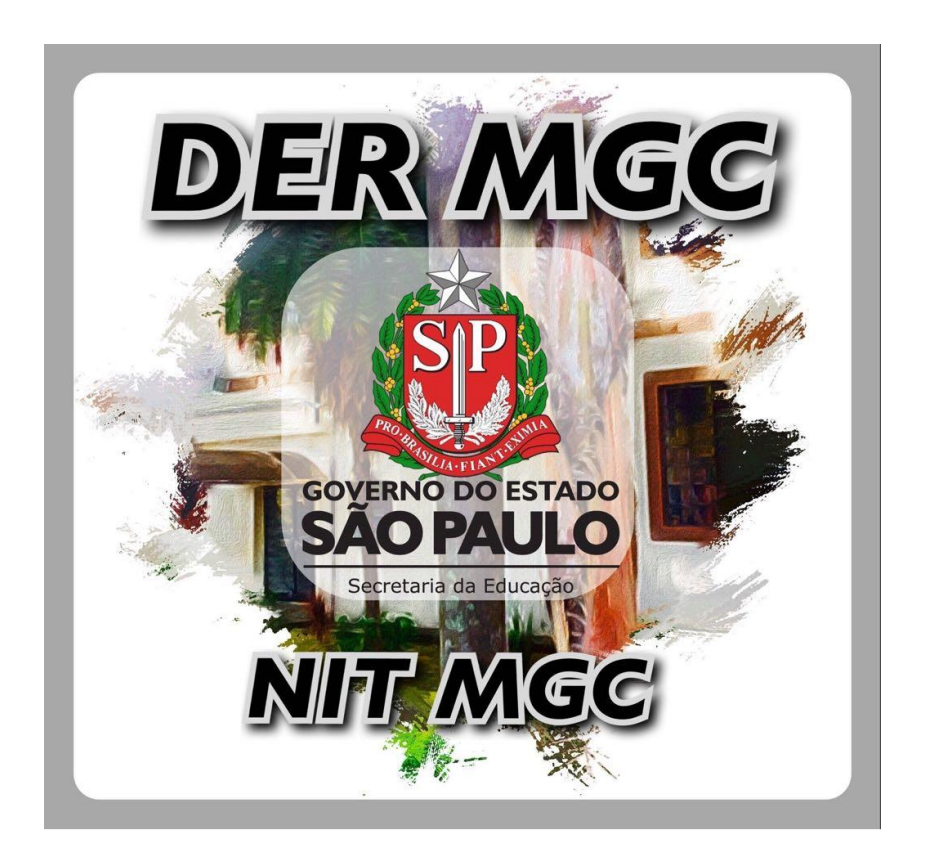

Logado com uma conta com acesso administrativo, aperte as teclas "**Win + R**" para abrir a janela do executar e entre com o comando: **gpedit.msc**. Aperte "Enter" (Figura 1):

| Abrin                          |                           |  |  |  |
|--------------------------------|---------------------------|--|--|--|
| Esta tarefa será criada com pr | vilėgios administrativos. |  |  |  |
| OK Ca                          | ncelar <u>P</u> rocurar   |  |  |  |

Figura 1 – Acesso ao gpedit.msc (Editor de Política de Grupo Local)

Pelo menu localizado a esquerda no "Editor de Política de Grupo Local", entre neste caminho: Configuração do Computador > Modelos Administrativos > Sistema > Gerenciamento de Energia > Configurações de suspensão (Figuras 2 e 3):

| 🧾 Editor de Política de Grupo Local |          |
|-------------------------------------|----------|
| Arquivo Ação Exibir Ajuda           |          |
| 🗢 🄿 🔁 📰 🗟 🛛 🖬 🖓                     |          |
| Política Computador Local           | <b>1</b> |
| 🗸 👰 Configuração do Computador      | Calasia  |
| > Configurações de Software         | descric  |
| > 📔 Configurações do Windows        |          |
| 🗸 🚞 Modelos Administrativos         |          |
| > Componentes do Windows            |          |
| 📔 Impressoras                       |          |
| > 📔 Menu Iniciar e Barra de Tarefas |          |
| > Painel de Controle                |          |
| > 🧮 Rede                            |          |
| Servidor                            |          |
| > 🔛 Sistema                         |          |
| Todas as Configurações              |          |
| ✓ K Configuração do Usuário         |          |
| > Configurações de Software         |          |
| > Configurações do Windows          |          |
| > Modelos Administrativos           |          |
|                                     |          |

Figura 2 – Acesso às configurações de suspensão 1/2

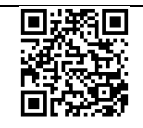

| Editor de Política de Grupo Local                       |  |
|---------------------------------------------------------|--|
| Arquivo Ação Exibir Ajuda                               |  |
| (= e) (2) 📰 🔒 🛛 🖬 🖓                                     |  |
| > 🧮 Configurações do Gerenciador de Controle de Serviço |  |
| 📔 Cotas de disco                                        |  |
| 🧮 Delegação de Credenciais                              |  |
| 🦰 Desligamento                                          |  |
| 🧮 Device Guard                                          |  |
| 🧮 Early Launch Antimalware                              |  |
| 🧮 Gerenciador de Servidores                             |  |
| 🔉 🧮 Gerenciamento de Comunicação da Internet            |  |
| 🗸 🚞 Gerenciamento de energia                            |  |
| Configurações de botão                                  |  |
| 🧮 Configurações de disco rígido                         |  |
| 🧮 Configurações de Economia de Energia                  |  |
| 🧮 Configurações de Limitação de Energia                 |  |
| Configurações de notificação                            |  |
| 🛗 Configurações de suspensão                            |  |
| Configurações de vídeo e monitor                        |  |
| 🚞 Infraestrutura de Classificação de Arquivos           |  |
| 🔊 🧰 Instalação de dispositivos                          |  |

Figura 3 – Acesso às configurações de suspensão 2/2

Nas configurações listadas à direita, acesse todas as opções iniciadas com "**Especificar...**", uma por uma, alterando para 0 segundo (Figuras 4 e 5):

| Configuração                                                    | Estado        | Comentário |
|-----------------------------------------------------------------|---------------|------------|
| 🗈 Permitir conectividade de rede durante modo de espera con     | Não-configura | Não        |
| 🗄 Ativar a capacidade de aplicativos impedirem transições sus   | Não-configura | Não        |
| Especificar o tempo limite de hibernação do sistema (conec      | Habilitado    | Não        |
| 🗄 Exigir senha quando computador reativar (conectado)           | Habilitado    | Não        |
| 🗄 Especificar o tempo limite de suspensão do sistema (conect    | Habilitado    | Não        |
| 🗄 Desativar suspensão híbrida (conectado)                       | Habilitado    | Não        |
| 🖹 Permitir estados de espera (S1-S3) quando em suspensão (c     | Habilitado    | Não        |
| 🖹 Permitir estados de espera (S1-S3) quando em suspensão (b     | Habilitado    | Não        |
| 🖹 Permitir que aplicativos impeçam a suspensão automática (     | Não-configura | Não        |
| 🖹 Permitir que aplicativos impeçam a suspensão automática (     | Não-configura | Não        |
| 🖹 Permitir suspensão automática com Arquivos de Rede Abert      | Não-configura | Não        |
| 🖹 Permitir suspensão automática com Arquivos de Rede Abert      | Não-configura | Não        |
| 🖹 Permitir conectividade de rede durante modo de espera con     | Não-configura | Não        |
| 🖹 Ativar a capacidade de aplicativos impedirem transições sus   | Não-configura | Não        |
| 🖹 Especificar o tempo limite de hibernação do sistema (bateria) | Habilitado    | Não        |
| 🖹 Exigir senha quando computador reativar (bateria)             | Habilitado    | Não        |
| 🗄 Especificar o tempo limite de suspensão do sistema (bateria)  | Habilitado    | Não        |
| 🗄 Desativar suspensão híbrida (bateria)                         | Habilitado    | Não        |
| 🗄 Especificar o tempo limite de suspensão autônoma (conect      | Habilitado    | Não        |
| 🗄 Especificar o tempo limite de suspensão autônoma (bateria)    | Habilitado    | Não        |

Figura 4 – Configurações de suspensão

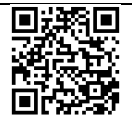

| Especificar o tempo limite de hiber                                                               | nação do sistema (conectado                                                                                                    | )                                                                                                    | — 🗆                                                                                                    | ×            |
|---------------------------------------------------------------------------------------------------|----------------------------------------------------------------------------------------------------|----------------------------------------------------------------------------------------------------|----------------------------------------------------------------------------------------------------|--------------|
| Especificar o tempo limite de hiber                                                               | nação do sistema (conectado                                                                                                    | )<br>Configuração Anterior                                                                                                    | Próxima Configuraçã                                                                                                    | io           |
| <ul> <li>Não Configurado</li> <li>Habilitado</li> <li>Desabilitado</li> <li>Aceito em:</li> </ul> | Windows Vista ou posterior                                                                                                    |                                                                                                    |                                                                                                    | ~ ~          |
| Opções:                                                                                           | Ajuda:                                                                                                    |                                                                                                    |                                                                                                    | ~            |
| Tempo Limite de Hibernação do Sistem<br>(segundos):<br>0                                          | a Esta confi<br>período d<br>sistema p<br>Se você h<br>um valor,<br>deve deco<br>Se você d<br>os usuário<br>Se o usuá<br>ser execut<br>bloquead<br>configura<br>slides da t<br>recurso de | guração de política permite qu<br>e inatividade antes de o Windo<br>ara hibernar.<br>abilitar esta configuração de po<br>em segundos, indicando quan<br>rrer antes que o Windows entre<br>esabilitar ou não configurar est<br>s poderão controlar esta config<br>tio tiver configurado uma apres<br>ada na tela de bloqueio quand<br>o, isso pode impedir a transição<br>ção de política "Impedir habilit<br>ela de bloqueio" pode ser usad<br>e apresentação de slides. | e você especifique o<br>ws fazer a transição do<br>plítica, deverá fornecer<br>to tempo de inatividade<br>e em hibernação.<br>a definição de política,<br>guração.<br>sentação de slides para<br>o o computador estiver<br>o de suspensão. A<br>ação de apresentação d<br>la para desabilitar o | e<br>r<br>Je |
|                                                                                                   |                                                                                                    | ОК                                                                                                    | Cancelar Aplice                                                                                                    | ar           |

Figura 5 – Alteração de configuração

Após todo o processo, feche o editor.

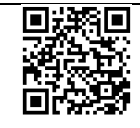